# Tutorial 01 LiveCROCO: Basic Use

### 1 Purpose

In this tutorial we will review the basic instructions for using the LiveCROCO virtual machine, based on Sepúlveda et al. (2011), which will allow you to to have a work environment with CROCO and CROCO\_TOOLS in your PC.

# 2 VirtualBox

Virtual machines are autonomous work environments that you can install in your PC, which do not require a hard drive partition. First you need a software that you can run virtual machines. In this case we will use the software **VirtualBox**, where we will install a Linux virtual machine and many of the necessary software to run CROCO. We will name this virtual machine **LiveCROCO**.

Make sure you have enough RAM, 4GB or more, and hard disk space, more than 100GB free to use.

Note that the screen information you see here may be different, depending on your operating system.

### 2.1 VirtualBox installation

Install **VirtualBox** from this web page

```
https://www.virtualbox.org/
```

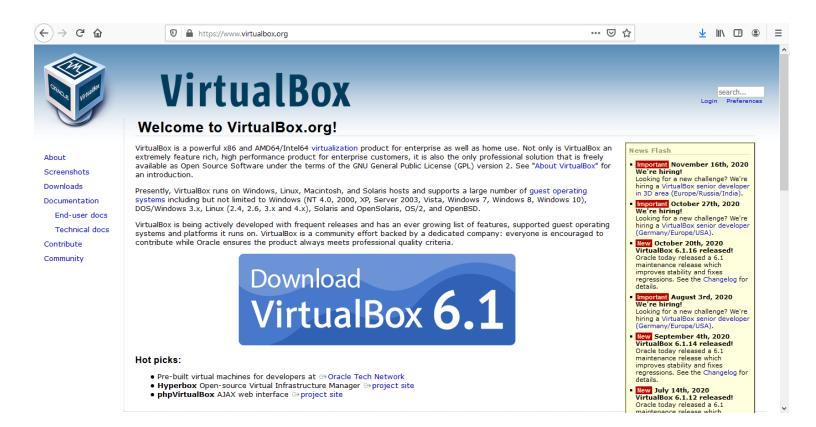

Figure 1: VirtualBox web site

and install in your PC.

### 2.2 LiveCROCO installation

Download the this file.

```
http://mosa.dgeo.udec.cl/LiveCROCO/LiveCROCO_v1.3.0a.ova
```

```
Attention that it is a 16GB file!
```

To verify that the file was completely downloaded in Linux we use the command  $\mathbf{md5sum}$ 

md5sum LiveCROCO\_v1.3.0a.ova

you should get

```
c39691f82b9b1e7df4489490d5fdf0a0 LiveCROCO_v1.3.0a.ova
```

while in the Windows command prompt you can do

```
certutil -hashfile LiveCROCO_v1.3.0a.ova MD5
```

Open the **VirtualBox** software and select the **File** tab. Select the **Import virtualized service...** option (Fig. 2)

#### Oracle VM VirtualBox Administrador

| 0                                        |
|------------------------------------------|
| Preferencias Ctrl+G                      |
| 🔊 Importar servicio virtualizado Ctrl+1  |
| 🚯 Exportar servicio virtualizado Ctrl+E  |
| Nueva MV en la nube                      |
| Administrador de medios virtuales Ctrl+D |
| Administrador de red de anfitrión Ctrl+H |
| Administrador de operaciones de red      |
| 🚭 Comprobar actualizaciones              |
| Reiniciar todas las advertencias         |
| Salir Ctrl+Q                             |

Figure 2: Importing virtualized service

Then find the .ova file you just downloaded (Fig. 3)

|                        |                                                                                                    | ?         | ×  |
|------------------------|----------------------------------------------------------------------------------------------------|-----------|----|
| ← Importa              | ar servicio virtualizado                                                                                                    |           |    |
| Servicio               | o a importar                                                                                                    |           |    |
| Please ch              | oose the source to import appliance from. This can be a local file system to import OVF archive or one of known cloud service providers to import cloud VM                                             | I from.   |    |
| Fuente:                | Sistema de archivos local                                                                                                    |           | •  |
| Seleccion<br>continuar | e un archivo desde el que importar el servicio virtualizado. VirtualBox actualmente soporta importar servicios guardados en Open Virtualization Format (OV<br>, seleccione el archivo a importar abajo | /F). Para | l. |
| Archivo:               |                                                                                                    |           |    |

Figure 3: Find virtualized service

and select it (Fig. 4).

| > -> 🕆 🕂 Ste equipo > Descargas                                                                                                    |                       | 🗸 🖸 🔎 Bus           | car en Descarga   | 15 |
|----------------------------------------------------------------------------------------------------|-----------------------|---------------------|-------------------|----|
| Organizar 🔻 Nueva carpeta                                                                                                    |                       |                     |                   |    |
| Nombre                                                                                                    | Fecha de modificación | Тіро                | Tamaño            |    |
| Acceso rapido     VEl mes pasado (2)                                                                                                    |                       |                     |                   |    |
| Descargas BLiveCROCO_v1.0                                                                                                    | 20-12-2020 17:29      | Open Virtualizatio  | 6.013.658 KB      |    |
| Descargas     Sectorgas     Sectorgas     Descargas     Sectorgas     Descargas     Sectorgas     Descargas     Sectorgas     Sectorgas     Descargas     Sectorgas     Sectorgas        | 20-12-2020 16:51      | Open Virtualizatio  | 6.001.607 KB      |    |
| ► Imágenes                                                                                                    |                       |                     |                   |    |
| Groco tools                                                                                                    | 02-09-2020 15:59      | Acceso directo      | 1 KB              |    |
| InformeFinal                                                                                                    | 22-11-2019 10:54      | Acceso directo      | 1 KB              |    |
| CROCO_MEETING_May2017                                                                                                    | 08-11-2020 23:32      | Carpeta de archivos |                   |    |
| NOLAND                                                                                                    | 21-08-2020 16:35      | Carpeta de archivos |                   |    |
| Postulaciones_C                                                                                                    | 19-05-2020 15:53      | Carpeta de archivos |                   |    |
| 🐉 Dropbox 🔤 Rachid                                                                                                    | 18-05-2020 22:38      | Carpeta de archivos |                   |    |
| 00 Fondecyt Ma                                                                                                    | 31-03-2020 0:34       | Carpeta de archivos |                   |    |
| Journal and the second second  | 30-03-2020 21:23      | Carpeta de archivos |                   |    |
| 😹 00_Magallanes_p                                                                                                    |                       |                     |                   |    |
| Souther States States S |                       |                     |                   |    |
| Newber                                                                                                    |                       | On an Min           | Augustian Francis |    |

Figure 4: Select virtualized service

Press **Next** button (Fig. 5)

|                        |                                                                                                    |          | ~ |
|------------------------|----------------------------------------------------------------------------------------------------|----------|---|
| < Importa              | ar servicio virtualizado                                                                                                    |          |   |
| Servicio               | o a importar                                                                                                    |          |   |
| Please ch              | noose the source to import appliance from. This can be a local file system to import OVF archive or one of known cloud service providers to import cloud VM                                            | from.    |   |
| Fuente:                | Sistema de archivos local                                                                                                    |          | - |
| Seleccion<br>continuar | e un archivo desde el que importar el servicio virtualizado. VirtualBox actualmente soporta importar servicios guardados en Open Virtualization Format (OV<br>, seleccione el archivo a importar abajo | F). Para | 1 |
| Archivo:               | C: Users  dgeo  Dropbox  Wi PC (dgeo)  Downloads  LiveCROCO_v1.2Beta.ova                                                                                                    |          |   |

| Figure 5: | Upload the file |  |
|-----------|-----------------|--|

Modo experto Next Cancelar

and then **Import** (Fig. 6).

| propiedades mostradas haciendo doble dic en los elen    | icio y las preferencias sugeridas de las máquinas virtuales importadas de VirtualBox. Puede cambiar varias de las<br>enos y deshabilitar otras usando las casillas de verificaión de abajo. |
|---------------------------------------------------------|----------------------------------------------------------------------------------------------------|
| Sistema virtual 1                                       |                                                                                                    |
| 💝 Nombre                                                | LiveCROCO_Beta                                                                                                    |
| 🔠 Tipo de SO invitado                                   | 💋 Ubuntu (32-bit)                                                                                                    |
| 🔲 СРИ                                                   | 2                                                                                                    |
| RAM                                                     | 2048 MB                                                                                                    |
| <ul> <li>DVD</li> </ul>                                 |                                                                                                    |
| 🤌 Controlador USB                                       |                                                                                                    |
| 🕪 Tarjeta de sonido                                     | CH AC97                                                                                                    |
| 🖶 Adaptador de red                                      | Intel PRO/1000 MT Desktop (82540EM)                                                                                                    |
| 🔷 Controlador de almacenamiento (IDE)                   | PIIX4                                                                                                    |
| 🔷 Controlador de almacenamiento (IDE)                   | PIIX4                                                                                                    |
| ✓                                                       | AHCI                                                                                                    |
| Imagen de disco virtual                                 | LiveCROCO_Beta-disk1.vmdk                                                                                                    |
| Carpeta base                                            | C:\Users\dgeo\VirtualBox VMs                                                                                                    |
| 🔂 Grupo primario                                        | 1                                                                                                    |
|                                                         |                                                                                                    |
| arpeta base de máquina: C:\Users\dgeo\Virtual           | Box VMs                                                                                                    |
| Política de dirección MAC: Incluir solo las direcciones | NAT de adaptador de red                                                                                                    |
|                                                         |                                                                                                    |

Figure 6: Starting the installation

This start the installation process (Fig. 7).

| Ũ | Importando se | rvicio virtualizado: Importing appliance 'C:\User                                  | s\dge      | . ×        |
|---|---------------|------------------------------------------------------------------------------------|------------|------------|
|   | 9             | Importing virtual disk image 'LiveCROCO_Beta-disk1.v<br>Tiempo restante: 3 minutos | mdk'<br>1% | (2/3)<br>X |

Figure 7: Virtualized service installation bar

When the installation is finished, you will see a screen similar to this, showing the virtual machine you just imported among your options (Fig. 8).

| Oracle VM VirtualBox Administrador<br>Archivo Minuina Avuda |                                                                                                    | - 🗆 ×              |
|-------------------------------------------------------------|----------------------------------------------------------------------------------------------------|--------------------|
| Herramientas                                                | Neve Configuradon Descritor Inicar                                                                                                    |                    |
| <b>₩ WRF_v4.0a</b><br>@ Apogoda                             | General Nontre: LiveCRCC0_v1.28ETA Statema operative: Liumta (64-84)                                                                                                    | Previsualización   |
| LiveCROCO_v1.28ETA                                          | Sistema      Menorio bose: 3113/MB      Orden dia arrange:: Gao data      Code dia arrange:: Gao data      Code dia arrange:: Code data      Code dia arrange:: Code data      Sistema      Sistema      Code dia arrange:: Code data      Code dia arrange:: Code data      Code dia arrange:: Code data      Code dia arrange:: Code data      Code dia arrange:: Code data      Code dia arrange:: Code data      Code dia arrange:: Code data      Code dia arrange:: Code data      Code data      Co | LiveCROCO_v1.2BETA |
| VecCROCO_v1.0                                               | Pantalla                                                                                                    |                    |
|                                                             | Image: Second Second                    |                    |

Figure 8: Virtual machines available

Select LiveCROCO\_v1.2.1b option and press the start button (green arrow). That will activate the virtual machine and after a while you can see this Fig. 9

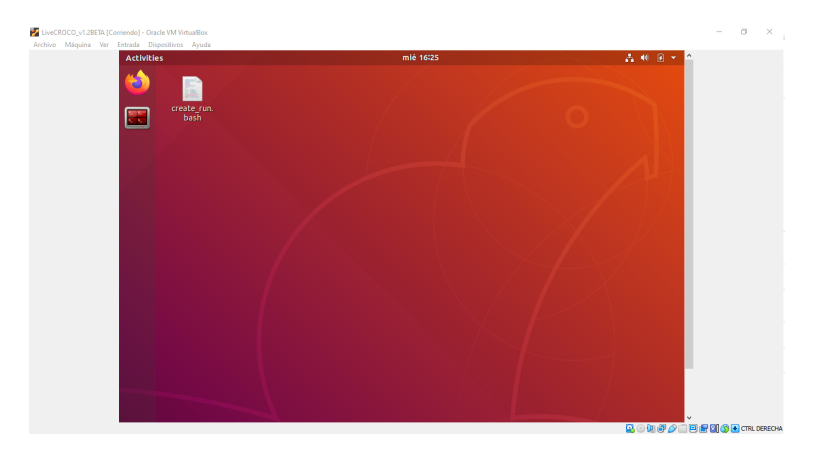

Figure 9: LiveCROCO home screen

The username and password is *livecroco*. Whit this user you can use *sudo*.

# 3 Using LiveCROCO

#### 3.1 Creating the working directory Run\_BENGUELA\_LR

The simplest example of CROCO is the configuration called BENGUELA\_LR which corresponds to a low resolution Benguela Upwelling domain. This is the default configuration in CROCO code and what we will do is similar to what is described in Penven et al. (2001)

First step is open the terminal clicking in red icon on the left, under the Firefox symbol, and in the terminal type

| cd Desktop          | ] |
|---------------------|---|
| then                |   |
| /create config hash | J |

showing

| 1 | Your choices :       |                             |
|---|----------------------|-----------------------------|
| 2 | - CROCO_DIR :        | /home/livecroco/croco       |
| 3 | - TOOLS_DIR :        | /home/livecroco/croco_tools |
| 4 | - CONFIG_HOME_DIR :  | /home/livecroco/Desktop     |
| 5 | - CONFIG_WORK_DIR :  | /home/livecroco/Desktop     |
| 6 | - CONFIG_NAME :      | Run                         |
| 7 | - OPTIONS :          | oe-dev                      |
| 8 | Do you want to proce | ed ? [Y/n]                  |
|   |                      |                             |

1 2 and pressing the Y key shows

Creating configuration ...

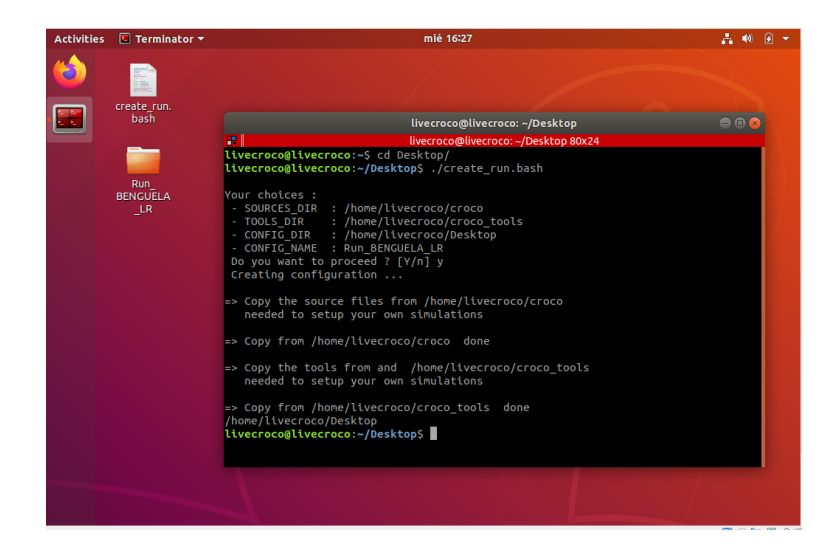

Figure 10: Creating a configuration in LiveCROCO

This script makes a directory with the name given in CONFIG\_NAME with all codes necessary to run your simulation, this will be your working directory. The content of this folder should be similar to the following:

| 1 | cppdefs.h             | domain_def.xml        | namelist_pisces_ref     | SCRATCH          |
|---|-----------------------|-----------------------|-------------------------|------------------|
| 2 | create_config.bash.B0 | CK field_def.xml_full | namelist_pisces_ref.1   | sediment.in      |
| 3 | CROCO_FILES           | iodef.xml             | oct_start.m             | start.m          |
| 4 | croco.in              | jobcomp               | param.h                 | TEST_CASES       |
| 5 | croco.in.1            | Misc                  | README_XIOS             | xios_launch.file |
| 6 | croco_inter.in        | NAMELIST_OANALYSIS    | run_croco.bash          |                  |
| 7 | crocotools_param.m    | namelist_pisces_cfg   | run_croco_forecast.bash |                  |
| 8 | DATA                  | namelist_pisces_cfg.1 | run_croco_inter.bash    |                  |
|   |                       |                       |                         |                  |

# 4 Compiling CROCO

First the CROCO executable is compiled using the following instructions

```
1 cd Run
2 ./jobcomp
```

and the code compilation start with the following lines on the screes

```
OPERATING SYSTEM IS: Linux
   cp: -r not specified; omitting directory '/home/livecroco/croco/OCEAN/../PISCES/SED'
2
     file namelist_pisces exists in Run directory
3
   Checking COMPILEAGRIF...
4
   Checking COMPILEMPI...
\mathbf{5}
   Checking COMPILEXIOS...
6
   Checking COMPILEOASIS...
7
   Checking COMPILEOMP...
8
   cpp -traditional -DLinux -P -I/usr/include
9
   -ICROCOFILES/AGRIF_INC mpc.F > mpc_.f
10
   gfortran -O3 -fdefault-real-8 -fdefault-double-8 -o mpc mpc_.f
11
   cpp -traditional -DLinux -P -I/usr/include
12
   -ICROCOFILES/AGRIF_INC cppcheck.F | ./mpc > cppcheck_.f
13
   gfortran -c -O3 -fdefault-real-8 -fdefault-double-8 cppcheck_.f
14
   -o cppcheck.o
15
   gfortran -O3 -fdefault-real-8 -fdefault-double-8 -o cppcheck
16
17
   cppcheck.o
   cat cppdefs.h cppdefs_dev.h > mergcpp.txt
18
```

You have to wait a couple of minutes for the **gfortran** compiler to generate the executable file. When the build finishes successfully, you will see the following lines on your screen

```
_rho.o def_floats.o init_arrays_floats.o random_walk.o
1
   get_initial_floats.o init_sta.o wrt_sta.o step_sta.o
2
   interp_sta.o def_sta.o init_arrays_sta.o biology.o o2sato.o
3
   sediment.o bbl.o MPI_Setup.o MessPass2D.o MessPass3D.o
4
   exchange.o autotiling.o zoom.o update2D.o set_nudgcof_fine.o
5
   zoombc_2D.o zoombc_3D.o uv3dpremix.o t3dpremix.o update3D.o
6
   zoombc_3Dfast.o Agrif2Model.o send_xios_diags.o
\overline{7}
   cpl_prism_define.o cpl_prism_put.o cpl_prism_init.o
8
   cpl_prism_get.o cpl_prism_getvar.o cpl_prism_grid.o -L/usr/lib
9
   -lnetcdff -Wl,-Bsymbolic-functions -Wl,-z,relro -Wl,-z,now
10
   -lnetcdf -lnetcdf
11
   mv a.out croco
12
```

On the last line you see how the compiled file **a.out** (default name) is renamed **croco**. That is the executable we will use.

### 5 Creating the input files

To create the input files to be read by the **croco** executable we will use a catalog of functions called **CROCO\_TOOLS**. These functions were written in Matlab (Penven et al., 2008) and have been adapted to work in Octave, using the OCTCDF package.

#### 5.1 Using Octave

To create the input files using Octave we start with

octave-cli

First define the search paths of the tools used by CROCO\_TOOLS

oct\_start

showing

1 >> oct\_start
2 Add the path

Add the paths of the different toolboxes

Then we write the instruction to generate the model grid, which is described in the file **croco\_grd.nc** that will be generated in the **CROCO\_FILES** directory

```
>> make_grid
1
   mkdir: cannot create directory '/home/livecroco/Desktop/Run/CROCO_FILES/':
2
   File exists
3
4
    Making the grid: /home/livecroco/Desktop/Run/CROCO_FILES/croco_grd.nc
\mathbf{5}
6
    Title: Benguela Model
7
8
    Resolution: 1/3 deg
9
10
    Create the grid file ...
11
     LLm = 41
12
    MMm = 42
13
14
    Fill the grid file...
15
16
    Compute the metrics...
17
18
    Min dx=29.1913 km - Max dx=33.3244 km
19
    Min dy=29.2434 km - Max dy=33.1967 km
20
^{21}
    Fill the grid file...
22
^{23}
     Add topography...
^{24}
       CROCO resolution : 31.3 km
25
       Topography data resolution : 3.42 km
26
       Topography resolution halved 4 times
^{27}
       New topography resolution : 54.6 km
^{28}
   Processing coastline_1.mat ...
29
30
     Filter topography ...
31
     Apply a filter on the Deep Ocean to reduce isolated seamounts :
^{32}
       4 pass of a selective filter.
33
     Apply a selective filter on log(h) to reduce grad(h)/h :
34
       20 iterations -r_{max} = 0.27931
35
       29 iterations - r_{max} = 0.24975
36
     Smooth the topography a last time to prevent 2DX noise:
37
       2 pass of a hanning smoother.
38
39
     Write it down...
40
```

and we will get Fig. 11

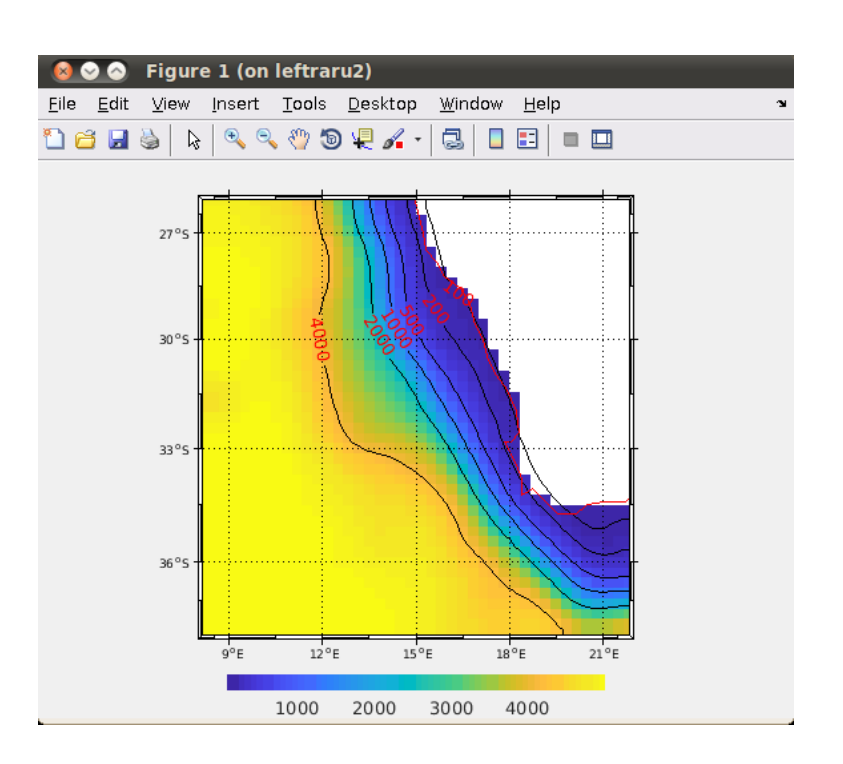

Figure 11: Final map of the Benguela domain

The next instruction is **make\_forcing** which generates the file **croco\_frc.nc** with the atmospheric forcing information.

```
>> make_forcing
1
   mkdir: cannot create directory '/home/livecroco/Desktop/Run/CROCO_FILES/':
2
   File exists
3
4
   Benguela Model
5
6
     Read in the grid...
7
8
    Create the forcing file...
9
   Getting taux for time index 1
10
   Getting tauy for time index 1
11
   Getting taux for time index 2
^{12}
   Getting tauy for time index 2
^{13}
   Getting taux for time index 3
14
   Getting tauy for time index 3
15
   Getting taux for time index 4
16
17
    . . . .
   Getting shortrad for time index 7
^{18}
   Getting shortrad for time index 8
^{19}
   Getting shortrad for time index 9
20
   Getting shortrad for time index 10
^{21}
   Getting shortrad for time index 11
22
   Getting shortrad for time index 12
^{23}
   >>
^{24}
```

showing 7 figures, Figs 12-15.

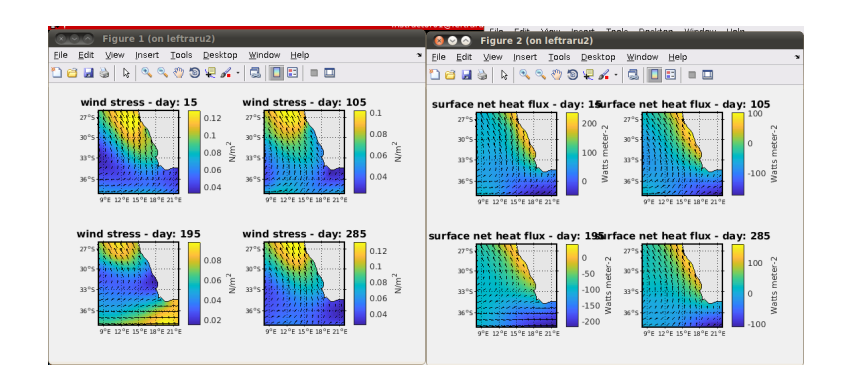

Figure 12: Atmospheric forcing variables: surface wind stress and net surface heat flux

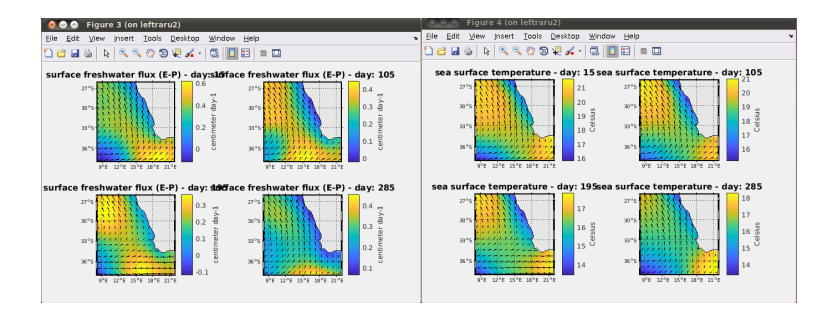

Figure 13: Atmospheric forcing variables: fresh water surface balance (E-P) and sea surface temperature

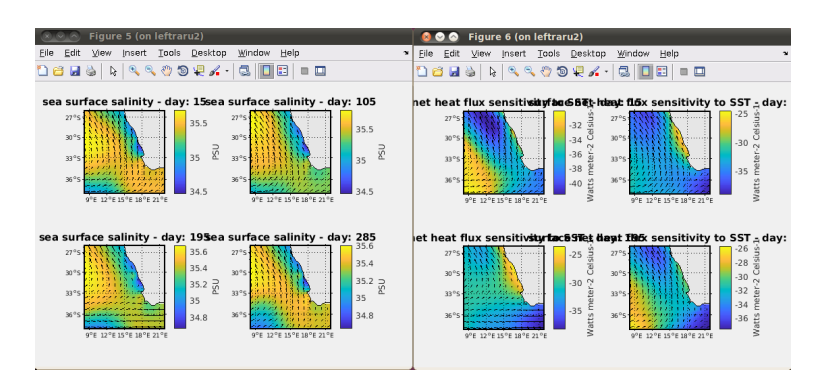

Figure 14: Atmospheric forcing variables: sea surface salinity and sea surface temperature sensitivity of latent heat flux

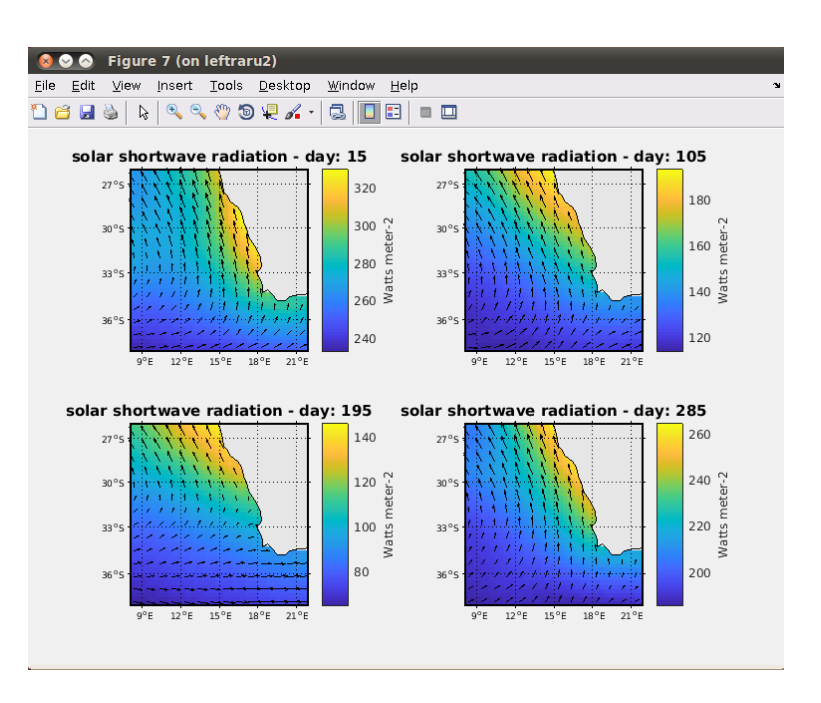

Figure 15: Atmospheric forcing variables: shortwave solar radiation.

Now we do **make\_bry**to create the file **croco\_bry.nc** with the ocean boundary condition

```
make_bry
1
   >>mkdir: cannot create directory '/home/livecroco/Desktop/Run/CROCO_FILES/':
2
   File exists
3
4
   ans = 1
\mathbf{5}
   temp_month_data = /home/livecroco/DataSets/WOA2009/temp_month.cdf
6
   temp_ann_data = /home/livecroco/DataSets/WOA2009/temp_ann.cdf
\overline{7}
   salt_month_data = /home/livecroco/DataSets/WOA2009/salt_month.cdf
8
   salt_ann_data = /home/livecroco/DataSets/WOA2009/salt_ann.cdf
9
10
    Making the file: /home/livecroco/Desktop/Run/CROCO_FILES/croco_bry.nc
11
^{12}
```

showing 8 figures, similar to Fig. ??.

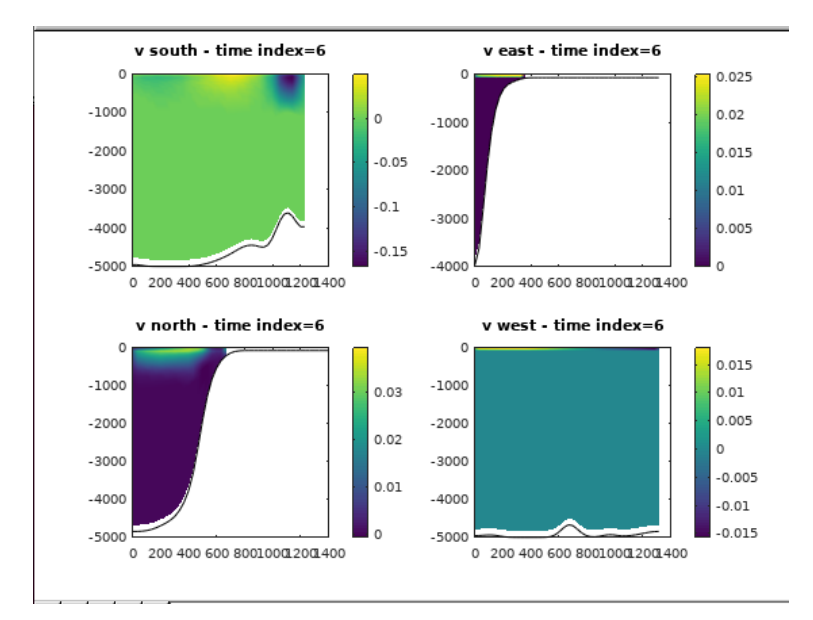

Figure 16: Oceanic lateral forcing variables: vertical sections of v velocity at t = 6.

Finally we use the command that creates the initial conditions file **croco\_ini.nc**, which is **make\_ini**.

```
octave:3> make_ini
1
   mkdir: cannot create directory '/home/livecroco/Desktop/Run/CROCO_FILES/': File exists
2
   ans = 1
3
4
    Making initial file: /home/livecroco/Desktop/Run/CROCO_FILES/croco_ini.nc
\mathbf{5}
6
    Title: Climatology
\overline{7}
8
     Creating the file : /home/livecroco/Desktop/Run/CROCO_FILES/croco_ini.nc
9
     VTRANSFORM = 2
10
11
     Interpolations / extrapolations
^{12}
```

and produces plots like Fig. 17.

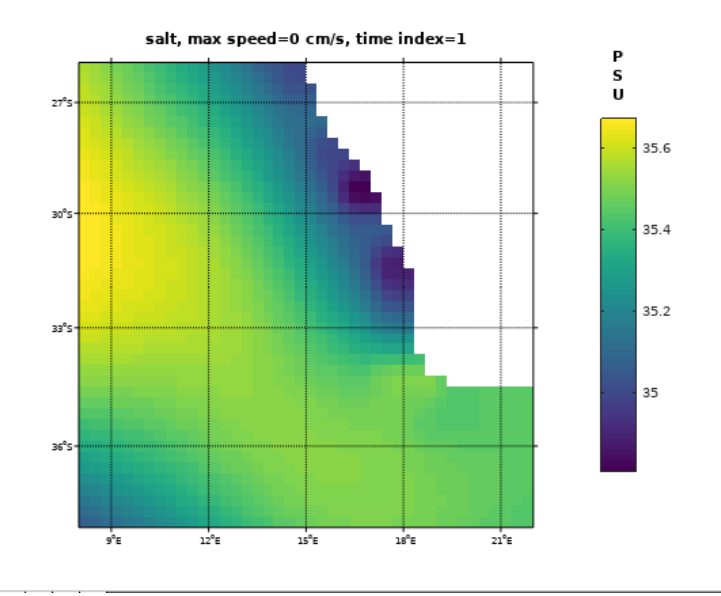

Figure 17: Oceanic surface salinity at t = 1.

```
croco_bry.nc croco_frc.nc croco_grd.nc croco_ini.nc
```

The files you get should be the same as those found in

```
http://mosa.dgeo.udec.cl/LiveCROCO/Tutorial01/ArchivosIniciales/
```

if you had problems with this step, copy those files to the **CROCO\_FILES** directory to proceed to the next section using the instructions

```
1 cd CROCO_FILES
2 wget http://mosa.dgeo.udec.cl/LiveCROCO/Tutorial01/ArchivosIniciales/croco_grd.nc
3 wget http://mosa.dgeo.udec.cl/LiveCROCO/Tutorial01/ArchivosIniciales/croco_frc.nc
4 wget http://mosa.dgeo.udec.cl/LiveCROCO/Tutorial01/ArchivosIniciales/croco_bry.nc
5 wget http://mosa.dgeo.udec.cl/LiveCROCO/Tutorial01/ArchivosIniciales/croco_ini.nc
```

# 6 Running climatological simulation

To run simulation you have to write, from working directory  ${\bf Run}$ 

```
./run_croco.bash
```

and you will get

```
Getting croco from /home/livecroco/Desktop/Run
1
   Getting croco_bry.nc from /home/livecroco/Desktop/Run/CROCO_FILES
^{2}
   /bin/cp: cannot stat '/home/livecroco/Desktop/Run/CROCO_FILES/croco_bry.nc':
3
   No such file or directory
4
   Getting croco_grd.nc from /home/livecroco/Desktop/Run/CROCO_FILES
5
   Getting croco_frc.nc from /home/livecroco/Desktop/Run/CROCO_FILES
6
   Getting croco_blk.nc from /home/livecroco/Desktop/Run/CROCO_FILES
7
   /bin/cp: cannot stat '/home/livecroco/Desktop/Run/CROCO_FILES/croco_blk.nc':
8
   No such file or directory
9
   Getting croco_clm.nc from /home/livecroco/Desktop/Run/CROCO_FILES
10
   Getting croco_runoff.nc from /home/livecroco/Desktop/Run/CROCO_FILES
11
   /bin/cp: cannot stat '/home/livecroco/Desktop/Run/CROCO_FILES/croco_runoff.nc':
12
   No such file or directory
^{13}
   Getting croco_ini.nc from /home/livecroco/Desktop/Run/CROCO_FILES
14
   Getting croco_inter.in from /home/livecroco/Desktop/Run
15
16
   Writing in croco_inter.in
17
   USING DT
                   = 3600
18
   USING NFAST
                   = 60
19
   USING NUMTIMES = 720
20
   USING NUMAVG
                  = 72
^{21}
   USING NUMHIS
                   = 720
22
   USING NUMRST
                   = 720
23
^{24}
   Computing for Y1M1
^{25}
   mié ene 6 23:45:40 -03 2021
26
```

# 7 Output files

Once simulation finishes successfully, we will find the output files in CROCO\_FILES directory.

# 8 Results display

#### 8.1 ncdump

The **ncdump** tool is very useful for displaying contents of NetCDF file. Remember that both input files and output files of CROCO are in NetCDF format.

The command

```
ncdump -h SCRATCH/croco_avg_Y1M1.nc | less
```

will show information about the content of the croco\_avg\_Y1M1.nc file

```
netcdf croco_avg_Y1M1 {
1
   dimensions:
^{2}
            xi_rho = 43;
3
            xi_u = 42;
4
            eta_rho = 44;
5
            eta_v = 43;
6
            s_rho = 32;
\overline{7}
            s_w = 33;
8
            time = UNLIMITED ; // (120 currently)
9
            auxil = 4;
10
   variables:
11
            char spherical ;
12
                     spherical:long_name = "grid type logical switch" ;
^{13}
                     spherical:option_T = "spherical" ;
14
                     spherical:option_F = "cartesian" ;
15
16
            float xl ;
                     xl:long_name = "domain length in the XI-direction" ;
17
                     xl:units = "meter" ;
^{18}
```

In this way we can see details such as dimensions of domain and number of time steps recorded there. We can compare this to our estimates of number of time steps it should record, for example. To exit **ncdump** you have to press  $\mathbf{q}$  key.

#### 8.2 ncview

The neview program is very useful for previewing files, in NetCDF format. For this we do

```
ncview SCRATCH/croco_avg.nc
```

this shows us the following interface

| $\otimes$                             | Neview 2.1.7                               |           |        |        |       |              |  |  |
|---------------------------------------|--------------------------------------------|-----------|--------|--------|-------|--------------|--|--|
|                                       | no variable selected                       |           |        |        |       |              |  |  |
| Noview 2                              | Noview 2.1.7 David W. Pierce 29 March 2016 |           |        |        |       |              |  |  |
| *** SELE(                             | CT A VARIABLE T                            | O START * | **     |        |       |              |  |  |
|                                       |                                            |           |        |        |       |              |  |  |
|                                       |                                            |           |        |        |       |              |  |  |
|                                       |                                            |           |        |        |       |              |  |  |
| Quit ->1 📢 4 Ⅱ 🕨 🗮 Edit ? Delay: Opts |                                            |           |        |        |       |              |  |  |
| ()<br>Jgauss                          | liny P   liny C                            | [Mag X1]  | Línear | Axes   | Range | blowup Print |  |  |
|                                       |                                            |           |        |        |       |              |  |  |
| Var:                                  | sc_r                                       | sc_\      | "      | С      | s_r   | Cs_w         |  |  |
| h                                     |                                            | f         |        | pm     |       | pn           |  |  |
| lon_rho                               |                                            | lat_rho   |        | lon_u  |       | lat_u        |  |  |
| lon_v                                 |                                            | lat_v     |        | angle  |       | mask_rho     |  |  |
| time_step                             |                                            | scrum_    | time   | Z      | eta   | ubar         |  |  |
| vbar                                  |                                            | u         |        | v      |       | temp         |  |  |
|                                       | salt                                       | omeç      | ga     |        | w     | bostr        |  |  |
|                                       | wstr                                       | sustr     |        | svstr  |       | AKt          |  |  |
|                                       | hbl                                        | hbbl      |        | shflux |       | swflux       |  |  |
|                                       | swrad                                      |           |        |        |       |              |  |  |
| Dim:                                  | Name:                                      | Min:      | Curre  | ent:   | Max:  | Units:       |  |  |
|                                       | time                                       | Min:      | Curr   | ent:   | Max:  | Units:       |  |  |
|                                       | s_rho                                      | Min:      | Curr   | ent:   | Max:  | Units:       |  |  |
|                                       | eta_rho                                    | Min:      | Curr   | ent:   | Max:  | Units:       |  |  |
|                                       | xi_u                                       | Min:      | Curr   | ent:   | Max:  | Units:       |  |  |

Figure 18: Graphic interface of neview.

clicking the variable  ${\bf temp}$  gives

|                             | 800                                                                                              | Ncview 2.1.7 | ז<br>בו   |            |            |              |  |  |
|-----------------------------|--------------------------------------------------------------------------------------------------|--------------|-----------|------------|------------|--------------|--|--|
|                             | BENGUELA TEST MODEL                                                                              |              |           |            |            |              |  |  |
|                             | displaying averaged potential temperature<br>frame 1/10<br>displayed range: 0 to 22.5779 Celsius |              |           |            |            |              |  |  |
|                             |                                                                                                  |              |           |            |            |              |  |  |
|                             |                                                                                                  |              |           |            |            |              |  |  |
|                             | Current: (1=42, j=34) 0 (x=22, y=-28.56045)                                                      |              |           |            |            |              |  |  |
|                             | Quit                                                                                             |              |           |            | 2 Dolovi I | Onto         |  |  |
|                             | Quit                                                                                             |              |           | Euit       |            |              |  |  |
|                             | 3gauss                                                                                           | Inv P Inv C  | C M X7    | Linear Axe | s Range    | Bi-lin Print |  |  |
|                             | ó                                                                                                | ś            | 10        |            | ıś         | 20           |  |  |
| croco_avg.nc (on lettraru2) | Var                                                                                              | 50 F         |           |            | Cor I      | Cem          |  |  |
|                             |                                                                                                  |              |           | ·····      | <u></u>    | C3_W         |  |  |
|                             |                                                                                                  | h            |           |            | pm         | pn           |  |  |
|                             |                                                                                                  | lon_rho      | lat_r     | ho         | lon_u      | lat_u        |  |  |
|                             |                                                                                                  | lon_v        | lat_      | v          | angle      | mask_rho     |  |  |
|                             |                                                                                                  | time_step    | scrum_    | time       | zeta       | ubar         |  |  |
|                             |                                                                                                  | vbar         | u         |            | v          | temp         |  |  |
|                             |                                                                                                  | salt         | ome       | ga         | w          | bostr        |  |  |
|                             |                                                                                                  | wete         |           |            | evetr      |              |  |  |
|                             |                                                                                                  | wsu          |           | ·          | avau       | AIN          |  |  |
|                             |                                                                                                  | hbl          | hbb       |            | shflux     | swflux       |  |  |
|                             |                                                                                                  | swrad        |           |            |            |              |  |  |
|                             | Dim:                                                                                             | Name:        | Min:      | Current:   | Max:       | Units:       |  |  |
|                             | Scan:                                                                                            | time         | 131400    | 131400     | 2.4642e+0  | 6 second     |  |  |
|                             |                                                                                                  | s_rho        | -0.984375 | -0.984375  | -0.015625  |              |  |  |
|                             | Y:                                                                                               | eta_rho      | -38       | -¥-        | -25.8968   |              |  |  |
|                             | X:                                                                                               | xi_rho       | 8         | -X-        | 22         |              |  |  |
|                             |                                                                                                  |              |           |            |            |              |  |  |

Figure 19: Sea temperature

This figure shows us the sea temperature in deepest sigma layer of model. If we want to see the values of sea surface temperature, we click the right mouse button on the box that has value -0.984375 that corresponds to vertical level s\_rho that we want to analyze. Doing this changes the value of that box to -0.015625. It is also convenient to click on button that says **Bi-lin**, so that neview does not interpolate values that were calculated in each cell. Once this is done we get the following figure

|                | 8 🛇 🛇     | Ncview 2.          | 1.7                        |                      |                |           |           |            |
|----------------|-----------|--------------------|----------------------------|----------------------|----------------|-----------|-----------|------------|
|                |           |                    |                            | BENGUE               | ELA TEST       | MODE      | iL        |            |
|                | displayir | ig averaged        | potent                     | ial temp             | erature        |           |           |            |
|                | frame 1/1 | U<br>d range: 0 to | . 22 577                   |                      |                |           |           |            |
|                | Current:  | (i=17, i=0) 1      | , 22. <i>377</i><br>8.3032 | 9 Cersii<br>(x=13.66 | us<br>1667.v=- | 38)       |           |            |
|                |           |                    |                            |                      |                |           |           |            |
|                | Quit      | ->1 📢              |                            |                      | ) <b>}</b>     | Edit ?    | Delay:    | Opts       |
|                | 3gauss    | Inv P In           | IV C                       | M X7                 | Linear         | Axes      | Range     | Repl Print |
|                | ó         | ś                  |                            |                      | ó              |           | iś        | 20         |
| (on lettraruz) | Var:      | sc_r               |                            | sc                   | w              | 0         | Cs_r      | Cs_w       |
|                |           | h                  |                            | f                    | -              |           | pm        | pn         |
|                |           | lon_rho            |                            | lat_                 | rho            | lo        | on_u      | lat_u      |
|                |           | lon_v              |                            | lat                  | _ <b>v</b>     | a         | ngle      | mask_rho   |
|                |           | time_ste           | <b>p</b>                   | scrum                | _time          | 7         | zeta      | ubar       |
|                |           | vbar u salt omega  |                            |                      |                |           | v         | temp       |
|                |           |                    |                            |                      |                |           | W         | bostr      |
|                |           | wstr               |                            | sus                  | str            | S         | vstr      | AKt        |
| Restaurant     |           | hbl                |                            | hb                   | bl             | S         | hflux     | swflux     |
|                |           | swrad              |                            |                      |                |           |           |            |
|                | Dim:      | Name:              | h                          | /lin:                | Curr           | ent:      | Max:      | Units:     |
|                |           |                    |                            | 1400                 | 131            | 400       | 2.4642e+0 | )6 second  |
|                |           | s_rho              |                            | 84375                | -0.01          | 5625      | -0.015623 | 5 .        |
|                |           | eta_rho            |                            | -38                  |                | <i>[-</i> | -25.8968  |            |
|                | X:        | xi_rho             |                            | 8                    | ->             | ¢.        | 22        |            |

Figure 20: Surface temperature

If we now click with the mouse on any point of the sea, noview shows us the time series, on surface, of that variable.

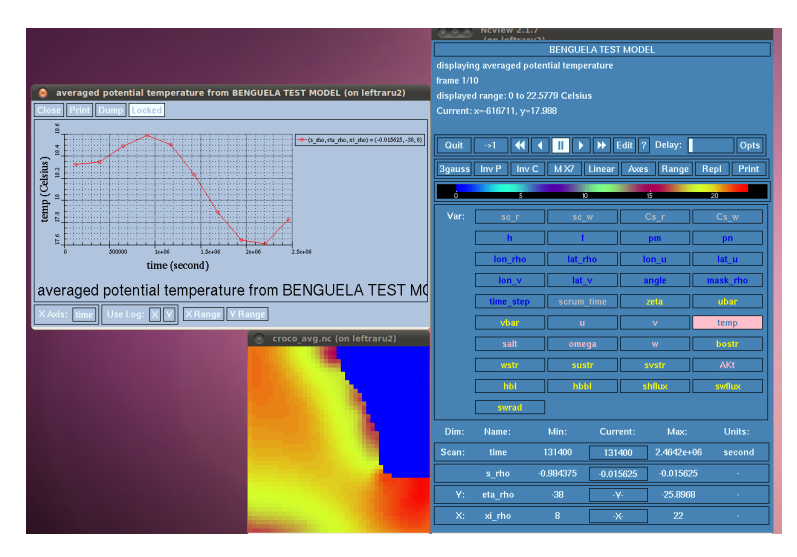

Figure 21: Times series

In summary, **ncview** is a very fast and simple tool that allows us to have an immediate visualization of files. It is very useful to use it to see if results are, at first sight, reasonable.

#### 8.3 CROCO\_TOOLS

**CROCO\_TOOLS** contains several functions that are useful for visualizing results of our simulation. These functions do not allow making various types of graphs such as vertical sections, surface maps, depth profiles, time series and others. The detail of its use is described in another tutorial.

### 9 Advanced details

There are important aspects to running a simulation using **CROCO** that depends on how we configure the files.

```
    crocotools_param.m
    cppdefs.h
    param.h
    croco.in
```

In this case, everything is limited because these files are preconfigured for the **Run** example. In the next tutorial we will discuss what to modify from those files to study the area that is of interest to you.

# 10 Conclusion

In this tutorial you learned how to install the **LiveCROCO** virtual machine, compile the **croco** model, and prepare the input files with the **croco\_tools** code. In addition, the basic simulation for the Benguela zone was run and the results visualized using **ncview**.

For more information: Andrés Sepúlveda (asepulveda@dgeo.udec.cl) Collaborations of: Marcela Contreras Sebastian Inzunza Scarlett Moraga Valentina Nuñez Luca Picasso Mauro Santiago

If you found this tutorial useful, please send a postcard to:

Dr. Andrés Sepúlveda Casilla 160-C Correo 3 Concepción Chile

### 11 References

Penven, P., Roy, C., Brundrit, G. B., De Verdière, A. C., Fréon, P., Johnson, A. S., Lutjeharms J. R. E. & Shillington, F. A. (2001). A regional hydrodynamic model of upwelling in the Southern Benguela. South African Journal of Science, 97(11-12), 472-475.

Penven, P., Marchesiello, P., Debreu, L., & Lefèvre, J. (2008). Software tools for pre-and post-processing of oceanic regional simulations. Environmental Modelling & Software, 23(5), 660-662.

Sepúlveda, H. H., Artal, O. E., & Torregrosa, C. (2011). LiveROMS: A virtual environment for ocean numerical simulations. Environmental Modelling & Software, 26(11), 1372-1373.

### 12 Helpful Links

#### 12.1 CROCO model

http://www.croco-ocean.org

#### 12.2 CROCO user forum

https://forum.croco-ocean.org/questions/

#### 12.3 CROCO tutorials

https://croco-ocean.gitlabpages.inria.fr/croco\_doc/index.html

#### 12.4 OctCDF package

http://modb.oce.ulg.ac.be/mediawiki/index.php/Octcdf

#### 12.5 LiveCROCO Video: Basic Steps

https://www.youtube.com/watch?v=caxqeAgBM-U

# 13 Errata Compendium

• If you get an error message like this

| Oracle VM VirtualBox Administrador     Archine Ministra Aurola |                                                                                                    | - 0 ×                                                                                                    |
|----------------------------------------------------------------|----------------------------------------------------------------------------------------------------|----------------------------------------------------------------------------------------------------|
| Herramientas                                                   | Neve Adder Configuración Descartar Inder                                                                                                    |                                                                                                    |
| ViveCROCO_v1.2.1b                                              | General     Pre Nombre: LiveCROC0_v1.2.1b Statem operative: Ubuntu (64-bit)                                                                                             | VM Name: LiveCROCO_v1.2.15                                                                                                    |
|                                                                | Sistema Memoria base: 3739 MB Processores: 2 Orden de arranque: Disco duro Aceterador: Parevirtualización KUM                                                           | (HVPs)<br>(VERR_NetM_NOT_AVAILABLE).<br>VT-x is disabled in the BIOS for all<br>CPU modes<br>(VERR_VNX_MSR_ALL_VMX_DISA<br>BLED).<br>Result_Code: T_TAIL<br>(02250004005)<br>Component Consel |
|                                                                | Pantalla Menoria de video: 16 MB Controlador gráfico: V80x/SVGA Servido de escritorio renoto: Inhobitado Grábación: Inhobitado                                          | Interface: IConsole<br>(5ar83d89-5ee7-4e3<br>3-8ee5-<br>b257b2e81be8)                                                                                                    |
|                                                                | Almacenamiento Controlador: DE DE Secundario meetro: [Unidad óptica] Vacio Controlador: SATA Puerto SATA Puerto SATA C: LiveCROCO_v1.2.1b-didx01.vd((kormal, 207,31.GB) | 100%                                                                                                    |
|                                                                | ()2 Audio<br>Controlador de antifrión: Windows DirectSound<br>Controlador: ICH ACS7                                                                                     |                                                                                                    |
|                                                                | Red Adaptador 1: Intel PRO/1000 MT Desktop (NAT)                                                                                                    |                                                                                                    |
|                                                                | USB Controldor USB: OHCI Filtros de dispositivos: 0 (0 activo)                                                                                                    |                                                                                                    |
|                                                                | Carpetas compartidas Vinguno                                                                                                    |                                                                                                    |
|                                                                | Descripción Ninguno                                                                                                    |                                                                                                    |
| Octado 27°C Soleado                                            | Q Búsqueda 🔲 🖸 📋 🧔 🧐 🔮 🔹 🖍 ESP                                                                                                    | 奈 (4)) <b>値</b> 18:23<br>16-01-2023 (3)                                                                                                    |

Figure 22: Error message when launching the virtual machine

when launching the virtual machine Fig. 22, you might need to activate virtualization in the BIOS of your machine (thanks to Valentina Nuñez for pointing out this issue).